| 〇「鹿児島大学ディプロマ・サプリメント」 基盤ルーブリック                                                                                                    | に対する自己評価の入力方法                          |
|----------------------------------------------------------------------------------------------------|----------------------------------------|
| NEXA784         田田大学品         田学士         田学士         田田大学品         日本         日本                                                                                                    | 1. 鹿児島大学ホームページを<br>開く                  |
| THE Impact Rankings<br>2024                                                                                                    | https://www.kagoshima-<br>u.ac.jp/     |
|                                                                                                    | 2. 上部[在学生]をクリック                        |
| / 教育関係各種システム     * 鹿児島大学系奏 portalサイト(学務Webシステ → 鹿児島大学の講義概要     ム・局修登録システム)      G     *                                                                                                    | 3. 教育関係各種システム [鹿<br>児島大学 manaba] をクリック |
| K 能況局大学     MENU       学習管理システム     アグイン>       ログイン>     ログイン>       パーロー・パー・パー・パー・パー・パー・パー・パー・パー・パー・パー・パー・パー・パー                                                                                                    | 4. [ログイン] をクリック                        |
| 2024.08.16       全利用系向は       15:45完了【重要】8月22日(木) 14:00~16:00 manabaシステムメンテナンスのお知らせ          鹿児島大学統合認証システム                                                                                                    | 5.以下入力後、[ログイン]を<br>クリック                |
|                                                                                                    | を                                      |
| ▲ 鹿児島大学ID / 旧学術情報基盤センター利用者ID                                                                                                    | <mark>小文字</mark> k+7 桁数字               |
|                                                                                                    | パスワード:                                 |
|                                                                                                    | 各自設定のパスワード                             |
| 定 度 見 島 大 学 な 2024-08-26 (Men) 2024-08-26 (Men) 2024- | 6. コースタブをクリックし、                        |
|                                                                                                    | コース一覧リストからコース                          |
|                                                                                                    | 「ディプロマ・サプリ OO学                         |
| <u>ス名 年政 開始情報 担当策ロス日 (10)</u>                                                                                                    | 部 (自身が所属する学部)」をク<br>                   |
| デイレス・ワック 法定 (活発:まで)         2024         子生単等関数           金 ディブロマ・サブリ 法文 (活発:まで)         2024         学生単等化目数           2024         第10         2024                                                                                                    | リック<br>                                |
| ディブロマ・サブリ 法文 は形 : 地域性合 2024 学生部検閲課数<br>ペレジンジン 2024<br>第66<br>ディブロマ・サブリ 法マ して : 今年の18年29年1<br>年本の50年3月                                                                                                    |                                        |
| (アクロマ・サブリ 法文 (人文:心理判<br>(アクロマ・サブリ 法文 (人文:心理判<br>(日夕 ② ○ 上<br>(日夕 ③ ○ 上<br>(日夕 ③ ○ 上<br>(日夕 ③ ○ 上<br>(日夕 ③ ○ 上<br>(日夕 ◎ ○ 上<br>(日夕 ◎ ○ 上<br>(日夕 ◎ ○ 上<br>(日夕 ◎ ○ 上<br>(日夕 ◎ ○ 上<br>(日夕 ◎ ○ 上<br>(日夕 ◎ ○ 上<br>(日夕 ◎ ○ 上<br>(日夕 ◎ ○ 上<br>(日夕 ◎ ○ 上<br>(日夕 ◎ ○ 上<br>(日夕 ◎ ○ 上<br>(日夕 ◎ ○ 上<br>(日夕 ◎ ○ 上<br>(日) ● ○ ○ 上<br>(日) ● ○ ○ 上                                                                                                    |                                        |

| WEREBY       2024040.000 mg/mg/mg/mg/mg/mg/mg/mg/mg/mg/mg/mg/mg/m                                                                                                    |
|----------------------------------------------------------------------------------------------------|
| Image: State of the state of the stat |
| 1000       1000       1000       1000       1000       1000       1000       1000       1000       1000       1000       1000       1000       1000       1000       1000       1000       1000       1000       1000       1000       1000       1000       1000       1000       1000       1000       1000       1000       1000       1000       1000       1000       1000       1000       1000       1000       1000       1000       1000       1000       1000       1000       1000       1000       1000       1000       1000       1000       1000       1000       1000       1000       1000       1000       1000       1000       1000       1000       1000       1000       1000       1000       1000       1000       1000       1000       1000       1000       1000       1000       1000       1000       1000       1000       1000       1000       1000       1000       1000       1000       1000       1000       1000       1000       1000       1000       1000       1000       1000       1000       1000       1000       1000       1000       1000       1000       1000       1000       1000       1000                                                                                                          |
| ・・・・・・・・・・・・・・・・・・・・・・・・・・・・・                                                                                                    |
| русл-Над         как-к бил фад         как         к                                                                                                    |
| ことの提示・2月10日       ことの提示・2月10日       インボート         登出済みの回販の保護や、数付は登場メニュー⑥から行ってください。          ・・・・・・・・・・・・・・・・・・・・・・・・・・・・・・・・・・・・                                                                                                    |
|                                                                                                    |
| ウイトルC         期間         公長井公用         印           ・         ・         ・         ・         ・         ・         ・         ・         ・         ・         ・         ・         ・         ・         ・         ・         ・         ・         ・         ・         ・         ・         ・         ・         ・         ・         ・         ・         ・         ・         ・         ・         ・         ・         ・         ・         ・         ・         ・         ・         ・         ・         ・         ・         ・         ・         ・         ・         ・         ・         ・         ・         ・         ・         ・         ・         ・         ・         ・         ・         ・         ・         ・         ・         ・         ・         ・         ・         ・         ・         ・         ・         ・         ・         ・         ・         ・         ・         ・         ・         ・         ・         ・         ・         ・         ・         ・         ・         ・         ・         ・         ・         ・         ・         ・         ・         ・         ・         ・         ・         ・ </th                                                                                                    |
| ■                                                                                                    |
| 8.「スタート」をクリック                                                                                                    |
| 8.「スタート」をクリック                                                                                                    |
| 8. スタート」をクリック                                                                                                    |
|                                                                                                    |
| アンケートの両し提出・文化開始                                                                                                    |
| 「お試し提出」では、担当教員が提出までの手順を試すことができます。回答はダウンロードできません。                                                                                                    |
| 基盤ループリックに対する自己評価                                                                                                    |
| 受付開始日時                                                                                                    |
| 受付終了目時<br>ポートフォリオアの現し、 回答を学生のポートフォリオに追加                                                                                                    |
|                                                                                                    |
| 29-1                                                                                                    |
|                                                                                                    |
| 9.全9項目(1-1~4-2)に対                                                                                                    |
| アンケートお試し提出・回答入力                                                                                                    |
|                                                                                                    |
|                                                                                                    |
| 設問数 9 経過時間 00:00:05                                                                                                    |
|                                                                                                    |
| 鹿児島大学では、所属学部にかからず、全ての学生が身につけるべき4つの能力・9つの行動指標<br>と、その体理の水準を可した基礎に一ブリックを含めています。基礎に一ブリックでは、入学時、                                                                                                    |
| 修業年限の前半終了時、卒業時、卒業時、卒業後という4つの段階で、修得すべき能力の水運が示されてい<br>ます。そって、皆さんの理殺職に対ける魅力が進んの自己評価をお願いします。                                                                                                    |
| 1. そう思わない =20 点                                                                                                    |
|                                                                                                    |
| 1-1. 2. のよりて 1恐りない40 尿                                                                                                    |
|                                                                                                    |
| 【卒業時】自身の状況を省割して課題を発見し、行動を改善することができる。                                                                                                    |
| (第122年) 4. てつ思う =80 辰                                                                                                    |
| 2.0 あまりそう思わない                                                                                                    |
| 4.0 ₹3.83                                                                                                    |
| 5.0 非常にそう思う                                                                                                    |
|                                                                                                    |
| 【修業年限の前半終了時】目的・目標に応じた方法で学ぶことができる。                                                                                                    |
| 【卒業業時】自身に必要な知識や技術を習得するために適切な方法で学ぶことができる。<br>(選択必須)                                                                                                    |
| 1.0 そう思わない                                                                                                    |
| 2.0 めようてつおかれ<br>3.0 ややそう思う                                                                                                    |
| 4.○ そう思う<br>5.○ 非常にそう思う                                                                                                    |
|                                                                                                    |
| 能力2.多様性を理解し、尊重したコミュニケーションをする力                                                                                                    |
| 10 「提出」をクリック                                                                                                    |
|                                                                                                    |
| アンケートお試し提出・提出確認                                                                                                    |
|                                                                                                    |
| 基盤ルーブリックに対する自己評価                                                                                                    |
| 回答数 9/9 经通時間 00:00:27                                                                                                    |
| ◆ まだ提出していません。「提出」をクリックすると提出します。<br>◆ 回答の声を接訳・修正するには 「更る」をクリック」でください。                                                                                                    |
|                                                                                                    |
|                                                                                                    |